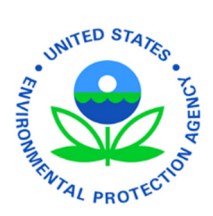

# EPA's Electronic Low Erosivity Waiver (LEW)

User's Guide Version 1.0 - Updated 8/27/13

## **Table of Contents**

|    |                                                      |                                                   | ~   |  |  |  |  |
|----|------------------------------------------------------|---------------------------------------------------|-----|--|--|--|--|
| 1. | Introduction to the EPA LEW eNOI Application         |                                                   |     |  |  |  |  |
| 2. | System Requirements and Browser Settings             |                                                   |     |  |  |  |  |
| 3. | Relevant Terms and Acronyms                          |                                                   |     |  |  |  |  |
| 4. | How to S                                             | ubmit Your LEW Electronically                     | . 5 |  |  |  |  |
|    | 4.1                                                  | Log into Your CDX Account                         | . 5 |  |  |  |  |
|    | 4.2                                                  | Determine Your Role                               | . 5 |  |  |  |  |
| 5. | Complete                                             | e the LEW – Preparer's Role                       | . 6 |  |  |  |  |
|    | 5.1                                                  | Access the CGP/LEW eNOI Application               | .6  |  |  |  |  |
|    | 5.2                                                  | Create a New LEW                                  | . 7 |  |  |  |  |
|    | 5.3                                                  | Complete the Operator Information Page            | . 8 |  |  |  |  |
|    | 5.4                                                  | Complete the Project Information Page             | .9  |  |  |  |  |
|    | 5.5                                                  | Complete the Certification Information Page       | 10  |  |  |  |  |
|    | 5.6                                                  | Review and Submit the LEW to a Certifier          | 11  |  |  |  |  |
| 6. | Certify and Submit the LEW to EPA – Certifier Role12 |                                                   |     |  |  |  |  |
|    | 6.1                                                  | Access the CGP Application                        | 12  |  |  |  |  |
|    | 6.2                                                  | Associate the LEW with Your Account               | 13  |  |  |  |  |
|    | 6.3                                                  | Review the LEW                                    | 13  |  |  |  |  |
|    | 6.4                                                  | Certify or Reject the LEW                         | 14  |  |  |  |  |
|    | 6.5                                                  | Verify the Status of Your LEW                     | 14  |  |  |  |  |
| 7. | Migrate \                                            | /our LEW to an NOI                                | 15  |  |  |  |  |
|    | 7.1                                                  | Possible Reasons for Migrating Your LEW to an NOI | 15  |  |  |  |  |
|    | 7.2                                                  | Create a CGP Notice of Intent                     | 15  |  |  |  |  |
|    | 7.3                                                  | Start Migration of LEW to NOI                     | 15  |  |  |  |  |
|    | 7.4                                                  | Complete the Migration Information Page           | 16  |  |  |  |  |
|    | 7.5                                                  | Complete the Migration Certification Page         | 16  |  |  |  |  |
|    | 7.6                                                  | Review and Certify the Migration                  | 17  |  |  |  |  |
|    | 7.7                                                  | Verify the Status of Your LEW                     | 17  |  |  |  |  |
| 8. | Appendix                                             | ·                                                 | 18  |  |  |  |  |
|    | 8.1                                                  | Status Definitions                                | 18  |  |  |  |  |
|    | 8.2                                                  | Help and Support                                  | 18  |  |  |  |  |
|    |                                                      |                                                   |     |  |  |  |  |

## 1. Introduction to the EPA LEW eNOI Application

The EPA LEW is a waiver from the requirement to obtain coverage under the EPA Construction General Permit (CGP), and is available to small construction projects less than five acres that have a rainfall erosivity factor (R-Factor) of less than five, and that are located in an area where EPA is the NPDES permitting authority. See <a href="http://www.epa.gov/npdes/pubs/cgp2012\_appedixb.pdf">http://www.epa.gov/npdes/pubs/cgp2012\_appedixb.pdf</a> for a list of areas where EPA is the NPDES permitting authority.

To calculate your project's R-Factor, visit <u>http://cfpub.epa.gov/npdes/stormwater/lew/lewcalculator.cfm</u>.

For more information visit <u>http://www.epa.gov/npdes/pubs/fact3-1.pdf</u>.

If you believe your project qualifies for an LEW, use this guide to help you through the process of obtaining a waiver. It will define relevant terms and acronyms used throughout the application, as well as explain how to submit your LEW electronically through EPA's Central Data Exchange (CDX). If your project does not qualify for an LEW and you are in an area where EPA is the NPDES permitting authority, you will need to file a Notice of Intent (NOI) for coverage under the EPA Construction General Permit (CGP). Information about filing an NOI is available here: <a href="http://cfpub.epa.gov/npdes/stormwater/cgpenoi/cfm">http://cfpub.epa.gov/npdes/stormwater/cgpenoi/cfm</a>.

## 2. System Requirements and Browser Settings

Two Internet browser settings are required for the eNOI submission to work properly on your supported web browser: **TLS 1.0** and **native XMLHTTP support**. These steps may vary according to your web browser version.

**Internet Explorer**: Tools > Internet Options > Advanced > Enable native XMLHTTP support (see last slide for screenshot)

Google Chrome: Tools > Options > Under the Hood > Network (Change Proxy Settings) > Advanced > Use TLS 1.0

**Mozilla Firefox:** Go to Tools > Options > Advanced > Encryption > TLS 1.0

### 3. Relevant Terms and Acronyms

The following table explains terms and acronyms (if applicable) that are used throughout this guide.

| Term                           | Acronym | Definition                                                                                                    |
|--------------------------------|---------|----------------------------------------------------------------------------------------------------|
| Central Data<br>Exchange       | CDX     | Point of entry on the Environmental Information Exchange Network<br>(Exchange Network) for environmental data exchanges to the<br>Agency. A CDX account is required to access the eNOI.                      |
| Construction<br>General Permit | CGP     | An NPDES general permit that regulates stormwater discharges from<br>construction activities that disturb one or more acres, or smaller sites<br>that are part of larger common plan of development or sale. |
| Electronic Notice of<br>Intent | eNOI    | Electronic application system used by the applicants applying for permit coverage under EPA's CGP or applying for an LEW.                                                                                    |
| LEW Certifier                  | None    | The entity authorized to certify the CGP LEW, see Appendix I, Part I.11 (Signatory Requirements), for certifier criteria.<br>http://www.epa.gov/npdes/pubs/cgp2012_appendixi.pdf                             |
| LEW Preparer                   | None    | The individual preparing the LEW. This may be the certifier or an individual the certifier designates to prepare the LEW form.                                                                               |

| Low Erosivity<br>Waiver      | LEW      | A waiver from CGP coverage available to small construction sites that<br>have a low predicted rainfall potential where the rainfall erosivity<br>factor (R-factor) is less than five during the period of construction<br>activity.                                                                                                    |  |  |
|------------------------------|----------|----------------------------------------------------------------------------------------------------|--|--|
| Operator                     | None     | <ul> <li>The "Operator" of the construction site is either:</li> <li>The party that has operational control over construction plans and specifications, including the ability to make modifications to those plans and specifications; or</li> <li>The party has day-to-day operational control of those activities at a project that are necessary to ensure compliance with the permit conditions (e.g., theya re authorized to direct workers at a site to carry out activities required by the permit).</li> </ul> |  |  |
| Rainfall Erosivity<br>Factor | R-Factor | A calculation based on geographic location, disturbance area, and<br>amount of rainfall that determines whether the potential for polluted<br>discharge is low enough to justify a waiver from permit<br>requirements.                                                                                                    |  |  |

## 4. How to Submit Your LEW Electronically

In order to submit your LEW electronically you must first create or log in to your CDX account and determine your "role."

#### 4.1 Log into Your CDX Account

Whether you are a Preparer or Certifier, you can only access the LEW application through EPA's Central Data Exchange (CDX).

- 4.1.1 Visit <u>cdx.epa.gov</u>, enter your **User ID** and **password**, and click the **Log In** button.
- 4.1.2 If you do not already have a CDX account established, click on the **Register with CDX** button.
- 4.1.3 Add the CGP eNOI application to your CDX account.
  - 4.1.3.1 If you are an existing user, follow the instructions found here: <u>http://www.epa.gov/npdes/pubs/sw\_cgp\_enoi\_existingaccounts.pdf</u>
  - 4.1.3.2 If you are a new user, follow the instructions found here: http://www.epa.gov/npdes/pubs/sw\_cgp\_enoi\_tutorial\_newusers.pdf
- 4.1.4 If you need assistance registering, contact EPA's CDX helpdesk at (888) 890 1995 or via email at <u>helpdesk@epacdx.net</u>.

#### 4.2 Determine Your Role

If you are a **Preparer** that is preparing an LEW for a designated certifying official to review and certify, proceed to *Step 5* for instructions to complete the LEW application.

If you are a **Certifier** that is certifying an LEW that a preparer has sent to you for review and certification; proceed to *Step 6* for instructions on reviewing and certifying an LEW.

**Note:** If the Preparer is the same person as the Certifier, you must follow both Steps 5 and 6.

## 5. Complete the LEW – Preparer's Role

The following steps describe the process for preparing and submitting an LEW to a designated certifying official for review and certification.

#### 5.1 Access the CGP/LEW eNOI Application

- 5.1.1 Once you are logged into CDX, click on **CGP** in the Role(s) column on the MyCDX homepage. The EPA eNOI System homepage will open.
- 5.1.2 Click on the **2012 Construction General Permit NOI and LEW** link to enter the CGP/LEW eNOI application.

| CDX Home              | About CDX     | Recent Announcements          | Terms and Conditions  | FAQs             | Help   |             | Logged in as CHRISTY.ARCHULETA (Log out) |  |
|-----------------------|---------------|-------------------------------|-----------------------|------------------|--------|-------------|------------------------------------------|--|
| Central Data Exchange |               |                               |                       |                  |        |             |                                          |  |
| Service               | s             |                               |                       | News and Updates |        |             |                                          |  |
|                       |               |                               | Ma                    | inage Your       | r Prog | am Services | No news/updates.                         |  |
| Status                | Program S     | ervice Name                   |                       |                  |        | Role(s)     |                                          |  |
| 8                     | eNOI: Electro | onic Notice of Intent for the | PGP, 2012 CGP, and VG | P VOTR           |        | CGP         |                                          |  |
| 8                     | eNOI: Electro | onic Notice of Intent for the | PGP, 2012 CGP, and VG | P VOTR           |        | PGP         |                                          |  |
| Add Program Service   |               |                               |                       |                  |        |             |                                          |  |

Welcome to EPA's Electronic Notice of Intent (eNOI) System

 2012 Construction General Permit NOI and LEW

 Operators can submit, certify, view, or terminate

 2012 Construction General Permit NOI and LEW

 Operators can submit, certify, view, or terminate

 2012 Construction General Permit NOI and LEW

 Operators can submit, certify, view, or terminate

 2012 Construction General Permit NOIs.

 Return To MyCDX

 This link takes you to the Stormwater eNOI and Vessels eNOI applications.

 Stormwater eNOI: Operators can submit, certify, view, or terminate 2008 Multi-Sector Stormwater General Permit (MSGP) NOIs, submit a No Exposure (NOE) Certification for exclusion from the MSGP, or submit a Low Erosivity Waiver (LEW) for exclusion from the CGP.

 Vessels eNOI: Vessel operators can submit, certify, view, or terminate their Vessel General Permit NOI.

#### 5.2 Create a New LEW

In order to create an LEW, you must first determine if you are eligible for the waiver. In order to be eligible for the waiver, your project must be located in an area where EPA is the NPDES permitting authority (see <a href="http://www.epa.gov/npdes/pubs/cgp2012\_appendixb.pdf">http://www.epa.gov/npdes/pubs/cgp2012\_appendixb.pdf</a>), must disturb less than five acres, and must have an R-factor of less than five during the period in which construction is occurring (see

<u>http://cfpub.epa.gov/npdes/stormwater/lew/lewcalculator.cfm</u>). The answers provided on the Interview page determine your eligibility.

| Welcome: Bill Connell Home Create New NOI Create New LEW | Welcome to the Electronic LEW FormIf you have not yet<br>calculated your<br>Rainfall erosivity factor is less than five (5) acres in area and will take place during a period when the<br>rainfall erosivity factor is less than five (5) [40 CFR 122.26(b)<br>(15)(i)(A)]. By submitting a complete and accurate form, the<br>otherwise applicable NPDES permitting requirements for stormwater<br>discharges associated with construction activity are waived. Based on<br>your certification, a waiver is granted for the period beginning on the<br>date this Low Erosivity Waiver Form is submitted to EPA, or the<br>project start date specified on this form, whichever shall occur last,If you have not yet<br>calculated your<br>Rainfall Erosivity<br>Factor (R-Factor) for<br>the project, please<br>use the resources<br>found here:<br>R-Factor Calculator<br>EPA Fact Sheet 3.1                                                                                                    |
|----------------------------------------------------------|----------------------------------------------------------------------------------------------------|
| Add Certification Key                                    | and ending on the project completion date.                                                                                                    |
| Migrate LEW                                              | 1. Estimated Area to be Disturbed (to the nearest quarter acre):                                                                                                    |
| Go To MyCDX                                              | 2. Rainfall Erosivity Factor (R Factor):                                                                                                    |
| Log out                                                  | 3. Rainfall erosivity factor was calculated by using:                                                                                                    |
|                                                          | Online Calculator  EPA Fact Sheet 3-1  EPA Fact Sheet 3-2  EPA Fact Sheet 3-2  EPA Fa |
| External Links                                           | USDA Handbook 703                                                                                                    |
| 2012 CGP                                                 | 4. Is your project/site located in Indian Country?<br>◎ Yes ◎ No                                                                                                    |
| 2012 CGP Fact Sheet                                      | 5. Are you requesting coverage under this LEW as a "federal operator" as defined in <b>Appendix A</b> ?                                                                                                    |
| Appendix A                                               | <ul><li>Tes IN NO</li><li>6. Select the state where your Project/Site is located:</li></ul>                                                                                                    |
| Appendix B                                               | Not Selected Is your state not listed here?                                                                                                    |
| Appendix C                                               | Submit                                                                                                    |

- 5.2.1 Click on the **Create New LEW** button on the CGP/LEW eNOI home page. This will direct you to the Interview page.
- 5.2.2 Enter the acreage of the **Estimated Area to be Disturbed** for the project. If your estimated area to be disturbed in 5 or greater acres you are not eligible for an LEW. The system will not allow you to continue through the application. You must complete a CGP NOI.
- 5.2.3 Enter the **Rainfall Erosivity Factor** (R-Factor). If your R-Factor is 5 or greater you are not eligible for an LEW. The system will not allow you to continue through the application, and you must complete a CGP Notice of Intent (NOI).
- 5.2.4 Select the source used to help calculate your R-Factor. Note: If you have not determined your R-Factor, you may use one of the two links listed in the callout box.
- 5.2.5 If the project is located in Indian Country, select Yes.
- 5.2.6 If you are a federal operator, select **Yes**.
- 5.2.7 Select the **state** where the project is located. If you do not find your state listed in the dropdown menu in Question 6, EPA may not be the permitting authority for your project, based on the

information provided on the interview page. Please refer to Appendix B (<u>http://www.epa.gov/npdes/pubs/cgp2012\_appendixb.pdf</u>) of EPA's Final Construction General Permit for information relating to where EPA is the permitting authority.

5.2.8 Click on the **Submit** button. This will direct you to the Operator Information page.

#### 5.3 Complete the Operator Information Page

The Operator Information page allows you to enter information relating to the Operator/Company in charge of the project. Notice that all required fields are noted with an asterisk (\*).

Also notice that a Tracking Number has been assigned to the project. It will appear on all subsequent pages of the application for your reference. You will be able to use this number on the homepage to search for your LEW.

| Welcome: Bill Connell | Operator Information<br>Tracking Number: DELEWA06F<br>Status: Draft |
|-----------------------|---------------------------------------------------------------------|
| Home                  | * Project/Site Name:                                                |
| Create New NOI        | * Operator Name:                                                    |
| Create New LEW        |                                                                     |
| Add Certification Key | * Street Line 1:                                                    |
| Migrate LEW           | Street Line 2:                                                      |
| Go To MyCDX           | * City: * State: Not Selected   * Zip: Point of Contact:            |
| Log out               | * First Name: Middle Initial: * Last Name:                          |
|                       | * Phone: Ext: Fax:                                                  |
| <u>External Links</u> | IRS Employer Identification Number (EIN): * Email:                  |
| 2012 CGP              | Save Next                                                           |

- 5.3.1 Enter the **name of the project**.
- 5.3.2 Enter the **name of the operator**.
- 5.3.3 Enter all **mailing address** information for the operator.
- 5.3.4 Enter information relating to the **point of contact** person at the operator/company.
- 5.3.5 Click on the **Save** button to save the information, or click on the **Next** button to save the information and proceed to the next page.

#### 5.4 Complete the Project Information Page

On the Project Information page you will enter information relating to the project itself. Required fields are noted with an asterisk (\*).

| Welcome: Bill Connell | Project Information                                                                                                    |
|-----------------------|----------------------------------------------------------------------------------------------------|
| Home                  | Project/Site Name: User Guide Project<br>Operator Name: CLA Operators<br>Tracking Number: DELEWA06F<br>Status: Draft                                            |
| Create New NOI        |                                                                                                    |
| Create New LEW        | Project/Site Address * Street Line 1:                                                                                                    |
| Add Cartification Key | If the project or site lacks a street address, indicate the general location of the site (e.g., Intersection of State Highways 61 and 34).                      |
| Add Certification Key | General Location of the Site:                                                                                                    |
| Migrate LEW           | Street Line 2:                                                                                                    |
|                       | * City: State : Delaware Zip: *                                                                                                    |
| Go To MyCDX           | * County or Similar Government Division: Select                                                                                                    |
| Log out               | Latitude and Longitude Information                                                                                                    |
|                       | * Select Latitude/Longitude Unit: Not Selected                                                                                                    |
|                       | *Latitude: N                                                                                                    |
| External Links        | * Longitude:                                                                                                    |
| 2012 CGP              | * Latitude/Longitude Data Source:<br>O U.S.G.S topographical map<br>EPA Website                                                                                 |
| 2012 CGP Fact Sheet   | © GPS<br>◎ Other                                                                                                    |
| Appendix A            | * Horizontal Reference Datum:                                                                                                    |
| Appendix B            | Additional Project Information                                                                                                    |
| Appendix C            | * Estimated Project Start and End Dates:                                                                                                    |
| Appendix D            | * Estimated Area to be Disturbed (to the nearest quarter acre): 1.23                                                                                            |
| Appendix E            | * Rainfall Erosivity Factor (R Factor): 2.34                                                                                                    |
| Appendix F            | Online Calculator     Set 3-1                                                                                                    |
| Appendix G            | USDA Handbook 703 * Are interim non-vegetative site stabilization measures used to establish the project completion date for purposes of obtaining this waiver? |
| Appendix H            | Yes                                                                                                    |
| Appendix I            |                                                                                                    |
| NPDES CGP Home        | Save Next                                                                                                    |

- 5.4.1 Enter the **address** of the project. If the project/site does not have a street address, indicate the general location of the site.
- 5.4.2 Enter the **latitude** and **longitude** of the project.
- 5.4.3 Select the **data source** used to determine the latitude and longitude, and the **Horizontal Reference Datum**.
- 5.4.4 Enter the **start and end dates** of the project.
- 5.4.5 If needed, edit the R-Factor, R-Factor Calculation Method, or the disturbed acreage. These fields have been automatically populated from the answers provided on the Interview page.
- 5.4.6 If interim non-vegetative site stabilization measures are used to establish the project completion date, select **Yes**.
- 5.4.7 Click on the **Save** button to save the information, or click on the **Next** button to save the information and proceed to the next page.

#### 5.5 Complete the Certification Information Page

The Certification Information page allows you to edit and enter information about the preparer and the certifier of the LEW. All required fields are noted with an asterisk (\*).

| Certification Information                                                                                            |                    |          |                           |              |         |  |  |
|----------------------------------------------------------------------------------------------------|--------------------|----------|---------------------------|--------------|---------|--|--|
| Project/Site Name: User Guide Project<br>Operator Name: CLA Operators<br>Tracking Number: DELEWA06F<br>Status: Draft |                    |          |                           |              |         |  |  |
| Preparer Ir                                                                                                    | nformation         |          |                           |              |         |  |  |
| * First Name:                                                                                                    | Bill               | M.I:     |                           | * Last Name: | Connell |  |  |
| Phone:                                                                                                    | (866) 352-7755     | Ext:     |                           | Fax:         |         |  |  |
| * Organization:                                                                                                    | Avanti Corporation | * Email: | billc@theconnellgroup.com |              |         |  |  |
| Certifier In                                                                                                    | formation          |          |                           |              |         |  |  |
| * First Name:                                                                                                    |                    | M.I:     |                           | * Last Name: |         |  |  |
| Title:                                                                                                    |                    | * Email: |                           |              |         |  |  |
|                                                                                                    |                    | Save     | ct                        |              |         |  |  |

- 5.5.1 Enter all information relating to the **Preparer**. The Preparer Information is automatically populated, but you may edit it if needed.
- 5.5.2 Enter all information relating to the **Certifier**. The Certifier Information should be the person who will review and verify the waiver. This may or may not be the same person as the preparer.
- 5.5.3 Click on the **Save** button to save the information, or click on the **Next** button to save the information and proceed to the next page.

#### 5.6 Review and Submit the LEW to a Certifier

The **Review Page** allows you to review and edit the information you have provided in the LEW application, as well as download a PDF version for your records.

| LEW Review                                                                                                    | Download LEW PDF |
|----------------------------------------------------------------------------------------------------|------------------|
| Project/Site Name: This is a construction project                                                                                              |                  |
| Operator Name: CLA Operators                                                                                                    |                  |
| Tracking Number, Delewater                                                                                                    |                  |
| Processed by NOI Processing Center                                                                                                    |                  |
| Interview Page Answers                                                                                                    |                  |
| Estimated Area to be Disturbed: 2.4 Project Site Location: OF                                                                                  |                  |
| Estimated Area to be obtained. 5.7 Project site to down. 5.6<br>B Eacher 4.90 India Caulaty lands: Ma                                          |                  |
| R Factor Calculation Tool: Online Calculator Federal Operator: Yes                                                                             |                  |
|                                                                                                    | Edit             |
| Operator Anormation                                                                                                    |                  |
| Operator Name: CLA Operators                                                                                                    |                  |
| Mailing Address:<br>Street Line 1: 123 Fake Street                                                                                             |                  |
| Street Line 2:                                                                                                    |                  |
| City: Dover State: Delaware Zip: 22201                                                                                                    |                  |
| Point of Contact:                                                                                                    |                  |
| First Name: Christy Middle Initial: Last Name: Archuleta                                                                                       |                  |
| Phone: (703) 916-1660 Ext:                                                                                                    |                  |
| Fax:                                                                                                    |                  |
| IRS Employer Identification Number (EIN):                                                                                                    |                  |
| email: crinistyleavanucorporation.com                                                                                                    |                  |
|                                                                                                    |                  |
| Project Information                                                                                                    | Edit             |
| Project/Site Address                                                                                                    |                  |
| Project/Site Name: This is a construction project Section Edit buttons                                                                         |                  |
| Street Line 1: 123 Fake Street                                                                                                    |                  |
| General Location of the Site: Located on corner street and 5th ave                                                                             |                  |
| Street Line 2:                                                                                                    |                  |
| Cutty : Dover State: Delaware zp: 2221<br>County or Similar Government Division: Sussey                                                        |                  |
|                                                                                                    |                  |
| Latitude and Longitude Information                                                                                                    |                  |
| Latitude: 12.1212°N Unit: N(degrees, decimals)                                                                                                 |                  |
| Longitude: 34.1234° W Unit: W(degrees, decimals)                                                                                               |                  |
| Latimute/Jorigiuue Data Source: 0-5                                                                                                    | $\mathbf{X}$     |
| norzonial kereteke balani. <i>NAD 27</i>                                                                                                    |                  |
| Additional Project Information                                                                                                    |                  |
| Estimated Area to be Disturbed (to the nearest quarter acre): 3.4                                                                              |                  |
| R Factor Calculation Method: Online Calculator                                                                                                 |                  |
| Are interim non-vegetative site stabilization measures used to establish the project completion date for purposes of obtaining this waiver? No |                  |
| Project Start: 7/24/2013 Project End: 7/31/2013                                                                                                | $\sim$           |
| Cartification Information                                                                                                    | Edit             |
| Certainadon Jinomadon Prenarer Taformation                                                                                                    | Luit             |
| First Name: Bill M.I: Last Name: Connell                                                                                                    |                  |
| Phone: (866) 352-7755 Ext:                                                                                                    |                  |
| Fax:<br>Drashistion: Avanti Corporation                                                                                                    |                  |
| Email: bill@thecontellproup.com                                                                                                    |                  |
| Certifier Information                                                                                                    |                  |
| First Name: Christy M.I: Last Name: Archuleta                                                                                                  |                  |
| Title:                                                                                                    |                  |
| Email: crinsty@avanticorporation.com                                                                                                    |                  |

- 5.6.1 Review the LEW. To change information, click on the **Edit** button in the section that corresponds to the information that needs to be edited. This will direct you to the Operator Information, Project Information or the Certification Information page.
- 5.6.2 When you are ready to submit the LEW to a certifier, click on the **Submit to Certifier** button at the bottom of the screen. The Certifier will be notified via email that the LEW is ready to be reviewed and certified. The LEW will not be considered "active" until the certifier has certified the form.

## 6. Certify and Submit the LEW to EPA – Certifier Role

As a Certifier you will receive an email with a certification key and LEW Tracking Number for review and certification. The following pages describe the process for reviewing and certifying an LEW that is in a "Pending Certification" status.

Note: If you are both a preparer and a certifier, you must follow the steps to certify the LEW form in this section.

#### 6.1 Access the CGP Application

- 6.1.1 Once you are logged into CDX, click on **CGP** in the Role(s) column on the MyCDX homepage. The EPA eNOI System homepage will open.
- 6.1.2 Click on the **2012 Construction General Permit NOI and LEW** link to enter the CGP/LEW application.

|          | United States Environmental Protection Agency                             |                                          |
|----------|---------------------------------------------------------------------------|------------------------------------------|
| CDX Home | About CDX Recent Announcements Terms and Conditions FAQs Help             | Logged in as CHRISTY.ARCHULETA (Log out) |
| Centr    | al Data Exchange                                                          | Contact Us                               |
| MyCDX    | Inbox My Profile Submission History                                       | g                                        |
| Service  | 25                                                                        | News and Updates                         |
|          | Manage Your Program Serv                                                  | ices No news/updates.                    |
| Status   | Program Service Name Role                                                 | (s)                                      |
| 8        | eNOI: Electronic Notice of Intent for the PGP, 2012 CGP, and VGP VOTR CGP |                                          |
| 8        | eNOI: Electronic Notice of Intent for the PGP, 2012 CGP, and VGP VOTR PGP |                                          |
| Add Pro  | bgram Service                                                             |                                          |
|          |                                                                           |                                          |
| _        | Welcome to EPA's Electronic Notice of I                                   | ntent (eNOI) System                      |

Return To MyCDX

This link takes you to the Stormwater eNOI and Vessels eNOI applications.

Stormwater eNOI: Operators can submit, certify, view, or terminate 2008 Multi-Sector Stormwater General Permit (MSGP) NOIs, submit a No Exposure (NOE) Certification for exclusion from the MSGP, or submit a Low Erosivity Waiver (LEW) for exclusion from the CGP. Vessels eNOI: Vessel operators can submit, certify, view, or terminate their Vessel General Permit NOI.

#### 6.2 Associate the LEW with Your Account

The certification key that was emailed to you will allow you to associate the corresponding LEW to your CDX account.

- 6.2.1 Open the email containing the alphanumeric certification key sent to you and copy (Ctrl+C) the certification key.
- 6.2.2 Navigate back to the CGP application. In the left navigation frame, click Add Certification Key.
- 6.2.3 Paste the key into the dialog box and then click **Add.**

| Welcome: Bill Connell | Add Certification Key                                                      |
|-----------------------|----------------------------------------------------------------------------|
|                       | Please copy paste or enter your certifier key from your email:<br>Key: Add |
| Home                  |                                                                            |
| Create New NOI        | View My Key(s)                                                             |
| Create New LEW        |                                                                            |
| Add Certification Key |                                                                            |

#### 6.3 Review the LEW

Once the LEW has been associated to your CDX account successfully, you can review the information on the application that the Preparer entered.

- 6.3.1 Click on the **Home** link in the left navigation frame. Scroll down the page to view the LEW that has been associated with your account.
- 6.3.2 Click on the **Tracking Number** of the LEW that you wish to certify. This will direct you to a Review page.

| View 🗸                                                                                                    | Previous Next      | records 1 to 10 of | 24 Page Size:        | 10 Resize                      | Export to Excel *     |                          |  |  |
|----------------------------------------------------------------------------------------------------|--------------------|--------------------|----------------------|--------------------------------|-----------------------|--------------------------|--|--|
| Application<br>Type                                                                                                    | Tracking Number    | roject/Site State  | Operator Name        | Project/Site Name              | Status                | Date Submitted To<br>EPA |  |  |
| LEW                                                                                                    | DELEWA04F          | elaware            | CLA Operators        | This is a construction project | Pending Certification |                          |  |  |
| NOI                                                                                                    | AKR 12A426_Working | laska              | BC Operators         | The Alaska Oil Drill           | Pending Certification |                          |  |  |
| NOI                                                                                                    | NMR 12A082         | ew Mexico          | Mark Griffin         | Cimarron High School           | Pending Certification |                          |  |  |
| NOI                                                                                                    | NHR12A071          | ew Hampshire       | Bristol Country Club | Bristol Country Club           | Pending Certification |                          |  |  |
| NOI                                                                                                    | IDR 12AG 19        | daho               | R & R Corporation    | Rick's Ranch                   | Pending Certification |                          |  |  |
| NOI                                                                                                    | IDR 12AG 14        | daho               | Jim Holman           | Paul's Grocery                 | Pending Certification |                          |  |  |
| NOI                                                                                                    | MAR 12A 206        | lassachusetts      | BC Operators         | Springfield Construction Site  | Pending Certification |                          |  |  |
| LEW                                                                                                    | DELEWA06F          | elaware            | CLA Operators        | User Guide Project             | Draft                 |                          |  |  |
| NOI                                                                                                    | MAR 12A 212        | lassachusetts      |                      |                                | Draft                 |                          |  |  |
| NOI                                                                                                    | MAR12A211          | lassachusetts      |                      |                                | Draft                 |                          |  |  |
| •                                                                                                    |                    | III                |                      |                                |                       | Þ                        |  |  |
| Columns Hidd                                                                                                    | Columns Hidden 34  |                    |                      |                                |                       |                          |  |  |
| * Note: In order to export all records from your search into Excel, you must resize the page size to include the total number of records<br>in your search. For example, if your search says 'records to 1 to 10 out of 45', you must enter 45 in the Page Size box and click<br>'Resize'. If you would like to export additional data columns into Excel, under 'View' click 'Columns' and then select the additional data<br>columns you would like to export |                    |                    |                      |                                |                       |                          |  |  |

- 6.3.3 Verify that the information on the LEW Review page is correct.
- 6.3.4 If necessary, click on the **Edit** buttons to make any changes to the information.

#### 6.4 Certify or Reject the LEW

- 6.4.1 Review the LEW and make any necessary changes.
- 6.4.2 After reading the certification statement at the bottom of the Review page, click on either the **Reject** or **Submit to EPA** button.
  - Submit to EPA: Select this button if the information is correct and you are ready to submit the LEW to the EPA. This action means that you are certifying the LEW. Once the LEW has been certified and successfully submitted to EPA, the LEW for your project will be considered "active."
  - **Reject:** Select this button if the information is incorrect or inaccurate and you'd like the Preparer to make changes to the application.

| Project/Site Name:                                                                                                    | Testing EVERYTHING Project                                                                                                    |  |  |  |  |
|----------------------------------------------------------------------------------------------------|----------------------------------------------------------------------------------------------------|--|--|--|--|
| Operator Name:                                                                                                    | CLA Operators                                                                                                    |  |  |  |  |
| Tracking Number:                                                                                                    | MALEWA051                                                                                                    |  |  |  |  |
| Status:                                                                                                    | Pending Certification                                                                                                    |  |  |  |  |
| Processed by NOI Proc                                                                                                    | ressing Center                                                                                                    |  |  |  |  |
|                                                                                                    |                                                                                                    |  |  |  |  |
| Read the following text and select your choice:                                                                                                    |                                                                                                    |  |  |  |  |
| I certify under penalty<br>than five acres and<br>stabilization will be c<br>attachments were pri-<br>qualified personnel pri<br>or persons who mar<br>information submitted<br>there are significant p<br>knowing violations. Fi<br>period for the purpos<br>the criteria for final ve<br>Return H | y of law that: (1) construction activity at the project or site specified in Part II shall disturb less shall take place during a period when the rainfall erosivity factor is less than five, (2) final completed as defined in the Construction General Permit, and (3) this document and all epared under my direction or supervision in accordance with a system designed to assure that operly gathered and evaluated the information submitted. Based on my inquiry of the person age the system, or those persons directly responsible for gathering the information, the l is, to the best of my knowledge and belief, true, accurate, and complete. I am aware that benalties for submitting false information, including the possibility of fine and imprisonment for urther, if interim non-vegetative measures are used to establish the end of the construction es of obtaining this waiver, I commit to periodically inspect and properly maintain the area until getative stabilization have been met. |  |  |  |  |

#### 6.5 Verify the Status of Your LEW

- 6.5.1 Click the **Home** link to verify the status of your LEW.
- 6.5.2 If you selected Submit to EPA, the status should say **Active**. NPDES permit coverage under EPA's Low Erosivity has been obtained.
- 6.5.3 If you selected Reject, the status should say **Pending Certification**.

| View 🗸                                                                                                    | Previous Next records 1 to 2 of 2 Page Size: 10 Resize |                    |               |                  | Export to Excel * |           |                               |
|----------------------------------------------------------------------------------------------------|--------------------------------------------------------|--------------------|---------------|------------------|-------------------|-----------|-------------------------------|
| Application<br>Type                                                                                                    | Tracking Number                                        | Project/Site State | Operator Name | Project/Site Nam | ne                | Status    | Date Submitted To<br>EPA      |
| LEW                                                                                                    | AKLEWA001                                              | Alaska             | BC Operators  | The Road To Nov  | where             | Active    | 7/24/2013                     |
| LEW                                                                                                    | MALEWA010                                              | Massachusetts      | CLA Operators | New Site         |                   | Active /1 | ending Migration to 7/24/2013 |
|                                                                                                    |                                                        |                    |               |                  |                   |           |                               |
| Columns Hidden 34                                                                                                    |                                                        |                    |               |                  |                   |           |                               |
| * Note: In order to export all records from your search into Excel, you must resize the page size to include the total number of records<br>in your search. For example, if your search says 'records to 1 to 10 out of 45', you must enter 45 in the Page Size box and click<br>'Resize'. If you would like to export additional data columns into Excel, under 'View' click 'Columns' and then select the additional data<br>columns you would like to export |                                                        |                    |               |                  |                   |           |                               |

## 7. Migrate Your LEW to an NOI

The following describes in detail the reasons and process for migrating an LEW to a CGP eNOI as a Preparer and Certifier.

#### 7.1 Possible Reasons for Migrating Your LEW to an NOI

After your LEW is active for your project, there are several scenarios in which you may wish to migrate your LEW to a CGP NOI:

- The R-Factor for your project has changed and is now 5 or greater. In this case, you are no longer eligible for a LEW and must obtain permit coverage under the CGP.
- The estimated area to be disturbed for your project has changed and is now five or more acres. In this case, you are no longer eligible for a LEW and must obtain permit coverage under the CGP.
- The duration of your project has been extended. Because your R-Factor is partially based on the time period of your project, you must now recalculate your R-Factor. In some cases, this may push your R-Factor to 5 or greater.

#### 7.2 Create a CGP Notice of Intent

If you determine that your project no longer qualifies for the LEW, you must file an NOI for coverage under the CGP by doing the following:

- 7.2.1 On the CGP home page, click on the **Create New NOI** button. For detailed instructions on creating a CGP NOI see the CGP User Guide located here: <u>http://www.epa.gov/npdes/stormwater/cgpenoi</u>.
- 7.2.2 Complete all pages of the application, and then submit the NOI to a certifier.
- 7.2.3 Once the certifier has reviewed and submitted the NOI to EPA for approval, you will undergo a 14day wait period before the NOI becomes "Active."

#### 7.3 Start Migration of LEW to NOI

- 7.3.1 Once your NOI is in an Active status, click on the **Tracking Number** of the LEW to return to the Review page.
- 7.3.2 Click on the **Migrate** button at the bottom of the page. This will direct you to the Migration Information page.

| Project/Site Name:                                                                                                    | The Road To Nowhere     |  |  |  |  |
|----------------------------------------------------------------------------------------------------|-------------------------|--|--|--|--|
| Operator Name:                                                                                                    | BC Operators            |  |  |  |  |
| Tracking Number:                                                                                                    | AKLEWA001               |  |  |  |  |
| Status:                                                                                                    | Active                  |  |  |  |  |
| Processed by NOI Proces                                                                                                    | ssing Center            |  |  |  |  |
|                                                                                                    |                         |  |  |  |  |
| Read the following text                                                                                                    | and select your choice: |  |  |  |  |
| I certify under penalty of law that: (1) construction activity at the project or site specified in Part II shall disturb less than<br>five acres and shall take place during a period when the rainfall erosivity factor is less than five, (2) final stabilization will<br>be completed as defined in the Construction General Permit, and (3) this document and all attachments were prepared<br>under my direction or supervision in accordance with a system designed to assure that qualified personnel properly<br>gathered and evaluated the information submitted. Based on my inquiry of the person or persons who manage the<br>system, or those persons directly responsible for gathering the information, the information submitted is, to the best of<br>my knowledge and belief, true, accurate, and complete. I am aware that there are significant penalties for submitting<br>false information, including the possibility of fine and imprisonment for knowing violations. Further, if interim<br>non-vegetative measures are used to establish the end of the construction period for the purposes of obtaining this<br>waiver, I commit to periodically inspect and properly maintain the area until the criteria for final vegetative stabilization<br>have been met. |                         |  |  |  |  |

#### 7.4 Complete the Migration Information Page

- 7.4.1 Enter the **Tracking Number of the NOI** you just created.
- 7.4.2 Click on the **Next** button to save the information and proceed to the Migration Certification page.

| You have selected to migrate your LEW to a Construction General Permit (CGP) Notice of Intent (NOI). In order to complete the migration you must have "Active" Construction General Permit (CGP) Notice of Intent (NOI) coverage.                                                                                                    |  |  |  |  |
|----------------------------------------------------------------------------------------------------|--|--|--|--|
| <ul> <li>If you have "Active" Construction General Permit (CGP) Notice of Intent (NOI) coverage, enter the<br/>Tracking Number below and click Next.</li> </ul>                                                                                                    |  |  |  |  |
| <ul> <li>If you don't have an active Construction General Permit (CGP) Notice of Intent (NOI), return to the<br/>homepage and then click on Create New NOI.</li> </ul>                                                                                                    |  |  |  |  |
| Please note that once you have submitted your NOI application to the certifier, there is a 14-day wait period after the certifier submits the NOI to EPA before the NOI is considered "Active" and your project has coverage under the CGP NOI. Therefore, in order for your project to have continued coverage, do not enter the NOI tracking number until it has become "Active". |  |  |  |  |
| NOI Tracking Number:                                                                                                    |  |  |  |  |
|                                                                                                    |  |  |  |  |
| Return To Review Next                                                                                                    |  |  |  |  |

#### 7.5 Complete the Migration Certification Page

- 7.5.1 The Preparer and Certifier information will automatically populate for you. Edit the information if needed.
- 7.5.2 Click on the **Submit to Certifier** button to send the LEW to NOI migration to the Certifier for review. This will change the status of the LEW to **Active/Pending Migration to NOI**. An email will be sent to the Certifier.

| Your CGP NOI Tracking Number has been confirmed as <b>Active</b> Once approved by your certifier the LEW will have a status of <b>Migrated to NOI</b> and your coverage under this LEW will be null. |                    |          |                                        |              |           |  |  |  |
|----------------------------------------------------------------------------------------------------|--------------------|----------|----------------------------------------|--------------|-----------|--|--|--|
| Preparer Information                                                                                                    |                    |          |                                        |              |           |  |  |  |
| * First Name:                                                                                                    | Bill               | M.I:     |                                        | * Last Name: | Connell   |  |  |  |
| Phone:                                                                                                    | (866) 352-7755     | Ext:     |                                        | Fax:         |           |  |  |  |
| * Organization:                                                                                                    | Avanti Corporation | * Email: | * Email: christy@avanticorporation.com |              |           |  |  |  |
| Certifier Information                                                                                                    |                    |          |                                        |              |           |  |  |  |
| * First Name:                                                                                                    | Christy            | M.I:     |                                        | * Last Name: | Archuleta |  |  |  |
| Title:                                                                                                    |                    | * Email: | billc@theconnellgroup.com              |              |           |  |  |  |
| Return To Review Submit to Certifier                                                                                                    |                    |          |                                        |              |           |  |  |  |

#### 7.6 Review and Certify the Migration

- 7.6.1 If you are a certifier, from the CGP eNOI home page, click on the LEW Tracking Number that needs to be certified. This will direct you to the Review page.
- 7.6.2 After reading the certification statement at the bottom of the Review page, click on either the **Reject** or **Complete Migration** button.
  - **Complete Migration:** Select this button if the information is correct and you are ready to submit the migrated LEW to the EPA. This action means that you are certifying the migration of the LEW to an NOI.
  - **Reject:** Select this button if the information is incorrect or inaccurate and you'd like the Preparer to make changes to the migration.

#### 7.7 Verify the Status of Your LEW

- 7.7.1 Click the **Home** link to verify the status of your LEW.
- 7.7.2 If you selected Complete Migration, the status should say Migrated to NOI.
- 7.7.3 If you selected Reject, the status should say **Active/Migration Rejected**.

**Note:** Until the status of the LEW is "Migrated to NOI" your LEW's status will remain "Active" in the system, even if the migration is still pending or has been rejected.

## 8. Appendix

#### 8.1 Status Definitions

- 8.1.1 **Draft**: LEW records that have been drafted, but not submitted to a designated certifying official for review and certification.
- 8.1.2 **Pending Certification:** LEW records that have been submitted to a certifying official for review and certification.
- 8.1.3 **Active**: LEW records that have been certified by the designated certifying official and are considered covered under the waiver from needing CGP coverage.
- 8.1.4 **Rejected:** LEW records that have been rejected by the certifying official reviewing the form.
- 8.1.5 Active / Pending Migration to NOI: LEW records that are still active but no longer eligible for waiver coverage because either the R-Factor or Estimated Area to be Disturbed has increased to a value 5 or greater. In this case, an operator has completed an NOI to obtain permit coverage for the project and has submitted the LEW to NOI migration form to the certifying official for review and certification.
- 8.1.6 Active / Migration to NOI Rejected: LEW records that are still active but no longer eligible for waiver coverage because either the R-Factor or Estimated Area to be Disturbed has increased to a value 5 or greater. In this case, the operator has obtained coverage under an NOI, but the LEW to NOI migration form has been rejected by the certifying official.
- 8.1.7 **Migrated to NOI [NOI Tracking Number**]: LEW records that have been migrated to a CGP NOI and have been certified by a designated certifying official.

#### 8.2 Help and Support

If you need further assistance with the LEW application, please call EPA's eNOI Processing Center at 866-352-7755.

If you need further assistance logging on to CDX, click on the **Help & Support** link located on your MyCDX page.

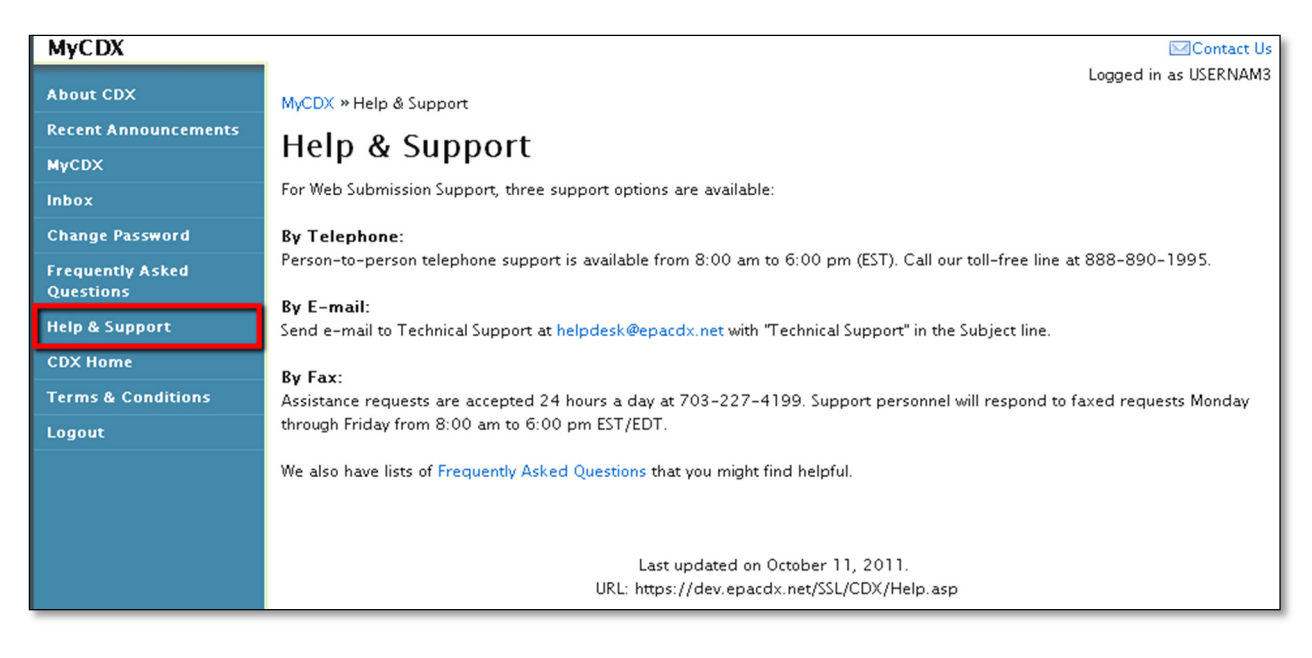